# Színes lapolvasó EPSON PERFECTION M 2400 PHOTO 4043856-00 Uzembe helyezés

# **EPSON**

### Magyar

Start

**2** A szoftver telepítése

azonnal vegye fel a kapcsolatot az EPSON forgalmazójával.

### A szoftvert még AZ ELŐTT kell telepíteni, hogy csatlakoztatná a lapolvasót a számítógéphez.

Egyes helyeken ettől eltérő lehet a doboz tartalma

### Megjegyzés Mac OS X-felhasználóknak:

O)

lapolvasószoftvert tartalmazó CD

**1** Kicsomagolás

Ez a szoftver nem támogatja a UNIX File System (UFS) for Mac OS X fájlrendszert. A szoftvert olyan lemezre vagy partícióra telepítse, amely nem UFS fájlrendszert használ.

1. Ellenőrizze a következő elemek meglétét és épségét. Ha bármelyik hiányzik vagy sérült,

- A lapolvasó nem támogatja a klasszikus Mac OS X környezetet.
- Windows XP, Windows 2000 és Mac OS X rendszer esetén rendszergazdaként kell telepítenie a szoftvert.
- 1. Tegye be a lapolvasószoftver CD-lemezét a CD-ROM- vagy DVD-meghajtóba. A telepítő automatikusan elindul.
- Ha a telepítő nem indul el, tegye a következőket:

Windows XP: Kattintson a Start gombra, kattintson duplán a My Computer (Sajátgép) ikonra, majd kattintson duplán az EPSON elemre.

Windows Me, 98 és 2000: Kattintson duplán a My Computer (Sajátgép) ikonra, majd az EPSON elemre.

- Macintosh: Kattintson duplán az 💽 EPSON CD-ROM ikonra.
- Ha megjelenik az országválasztó ablak, válassza ki a tartózkodási helyét.

2. Ha Mac OS 8.6 - 9.x rendszert használ, kattintson duplán az EPSON mappában lévő EPSON

Ha Mac OS X rendszert használ, kattintson duplán az EPSON mappában lévő Mac OS X mappára, majd az **EPSON** ikonra. Ha megjelenik az Authorization (Engedélyezés) párbeszédpanel, adja meg rendszergazdai nevét és jelszavát, majd kattintson az OK gombra

# **3** A lapolvasó üzembe helyezése

- 1. Távolítsa el a sárga matricát a lapolvasó hátuljáról.
- 2. Dugja be a beépített filmfeldolgozó csatlakozóját a lapolvasó kiegészítőcsatlakozójába
- 3. Tolja el akadásig jobbra a szállítási zárat.

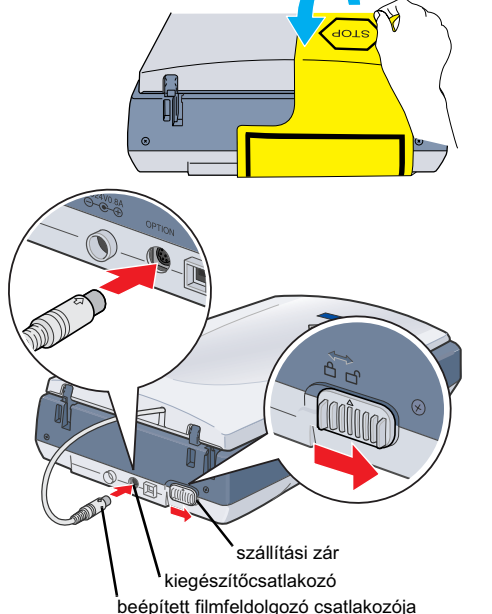

- 4. Az ábrán látható módon csatlakoztassa a tápkábelt és a hálózati adaptert.
- 5. Dugja be a hálózati adapter vezetékét a lapolvasó hátoldalán lévő egyenáramú csatlakozónvílásba

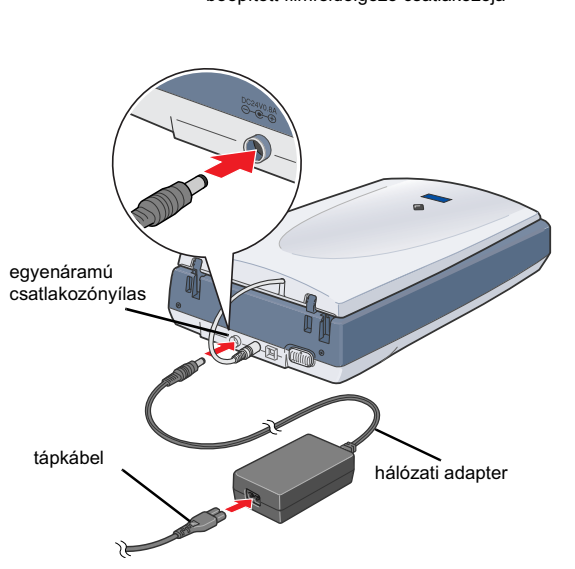

- 3. A nyelvválasztó ablakban válassza ki a kívánt nyelvet.
- 4. A nyomtatószoftver telepítése előtt állítson le minden víruskereső programot.

2. Távolítsa el a lapolvasóról a csomagolószalagot, de hagyja a helyén a sárga

ragasztószalagot, amíg utasítást nem kap az eltávolítására.

Fontos!

Hagyja a helyén a sárga

ragasztószalagot, amíg

utasítást nem kap az

eltávolítására.

- 5. Olvassa el a licencszerződést, majd kattintson az Agree (Elfogadom) gombra.
- 6. A Software Installation (Szoftvertelepítés) képernyőn kattintson az **Install** (Telepítés) gombra. A programok telepítéséhez kövesse a képernyőn megjelenő utasításokat.

| This<br>Click | CD-ROM has all the software an<br>the Install button to get started | d information you need | for scanning. |
|---------------|---------------------------------------------------------------------|------------------------|---------------|
| 8             | EPSON Scan                                                          |                        |               |
| ×             | EPSON Smart Panel                                                   | 6                      |               |
| 18            | Adobe Acrobat Read                                                  | ler                    |               |
| 8             | Scanner Reference                                                   | Guide                  |               |
| f yo          | need to reinstall individual ite                                    | m, click Custom.       |               |

7. Miután az összes programot telepítette, a Software Installation (Szoftvertelepítés) ablak bezárásához kattintson az Exit (Kilépés) gombra.

6. Dugja be a tápkábel másik végét egy konnektorba.

- Figyelem!
  - A hálózati adapter bemeneti és kimeneti feszültsége nem módosítható. Ha a hálózati adapteren nem az adott országnak megfelelő feszültségadatok vannak feltüntetve, vegye fel a kapcsolatot a termék eladójával. Ne dugja be a tápkábelt a konnektorba
- D Ha kihúzza a lapolvasót a konnektorból, mindig várjon legalább 10 másodpercet, mielőtt újra bedugná. A lapolvasó tápkábelének gyors egymásutánban történő kihúzása és bedugása károsíthatja a berendezést.

### asónak nincs főkapcsolója. Amikor csatlakoztatja hozzá a hálózati adaptert, majd

bedugia a konnektorba, bekapcsolódik A lapolvasó bekapcsolódik, és elkezd bemelegedni. Amíg be nem fejeződik a bemelegedés, villog a 🔗 Start gomb. Azután folvamatosan zölden világít. Ez jelzi, hogy a lapolvasó használatra kész.

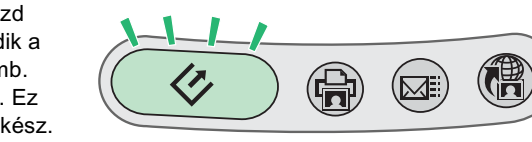

A lapolvasó kikapcsolja a fénycsövet, ha 15 percen belül nem kap semmiféle parancsot a számítógéptől.

7. Csatlakoztassa az USB kábel négyzet alakú végét a lapolvasó hátoldalán lévő USB porthoz. Ezután csatlakoztassa az USB kábel másik végét a számítógép bármelyik szabad USB portjához.

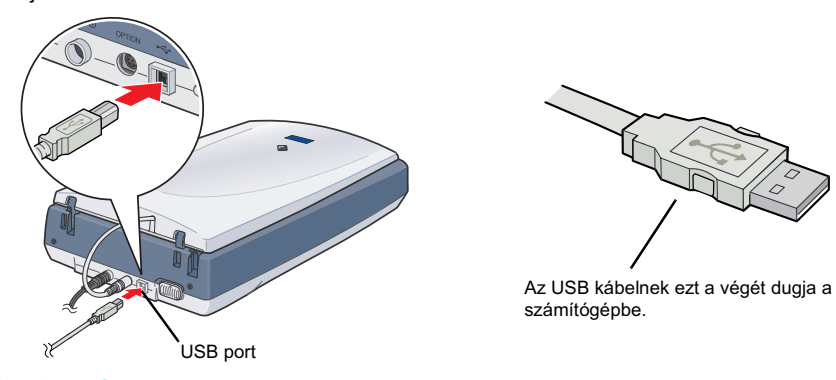

Ne csatlakoztassa a lapolvasót USB elosztón keresztül.

Ha ki szeretné kapcsolni a lapolvasót, húzza ki a tápkábelt a konnektorból.

## A Használati útmutató megtekintése

Ha többet szeretne megtudni a lapolvasóról, tanulmányozza át a Használati útmutatót. A Használati útmutató részletesen tárgyalja a beolvasást, a készülék karbantartását, a problémamegoldást és a biztonságot. Miután telepítette a szoftvert a mellékelt CD-ről, a

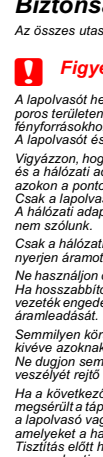

Általános nyilatkozat: A dokumentumban előforduló egyéb termékneveket kizárólag azonosítás céljából használtuk, tulajdonosaik védjeggyel láthatták el őket. Az EPSON ezekkel a védjeggyekkel kapcsolatban semmiféle jogra nem tart igényt.

### A Vigyázat!, Figyelem! és Megjegyzés

sérüléseinek elkerülése végett kell betartani.

**Figyelem!** Az ilyen utasításokat a berendezés

Vigyázat! Az ilyen utasításokat a testi sérülések elkerülése érdekében gondosan be kell tartani.

**4** Az első beolvasás

Ha Mac OS X operációs rendszert használ, az első beolvasást azzal a felhasználói fiókkal végezze el, amelyet a lapolvasószoftver telepítésekor használt.

A & Start gomb és az EPSON Smart Panel segítségével történő beolvasás lépései:

1. Nyissa fel a beépített filmfeldolgozót, majd helyezze a dokumentumot színével lefelé a dokumentumasztalra. Ezután zárja le a beépített filmfeldolgozót.

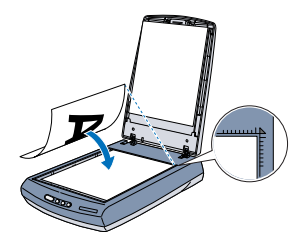

2. Nyomja meg a lapolvasó 🔗 Start gombját. Miután

automatikusan elindul az EPSON Smart Panel program, kattintson a 💽 Scan and Save (Beolvasás és mentés) ikonra.

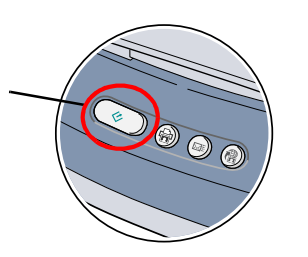

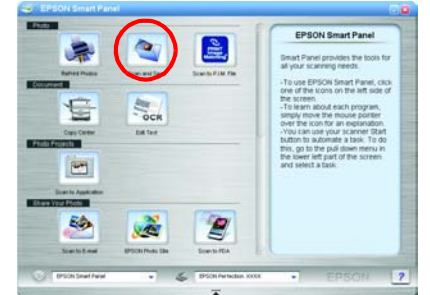

Megjegyzés:

Windows XP rendszerben a 🔗 Start gomb első megnyomásakor megjelenhet egy üzenet Ilyen esetben válassza ki a Smart Panel for Scanner (Lapolvasó Smart panelje) elemet, kattintson az Always use this program for this action (Ehhez a művelethez mindig ezt a programot használja) elemre, majd kattintson az OK gombra.

A képernyőn megjelenik egy haladásielző, a készülék pedig automatikusan beolvassa a dokumentumot.

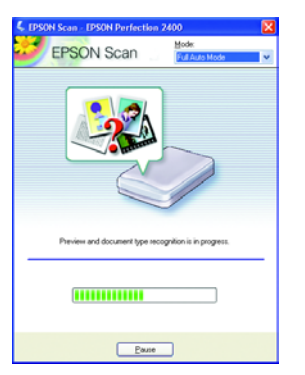

- Megjegyzés Az ilyen részek a lapolvasó használatára vonatkozó fontos információkat és hasznos tanácsokat tartalmaznak
- 3. Megjelenik a View Images (Képek beolvasása) párbeszédpanel. Ha még egy dokumentumot be szeretne olvasni, tegye a dokumentumasztalra, zárja le a beépített filmfeldolgozót, majd kattintson a 🧲 Scan More (További beolvasás) gombra. A folytatáshoz kattintson a Next (Tovább) gombra.

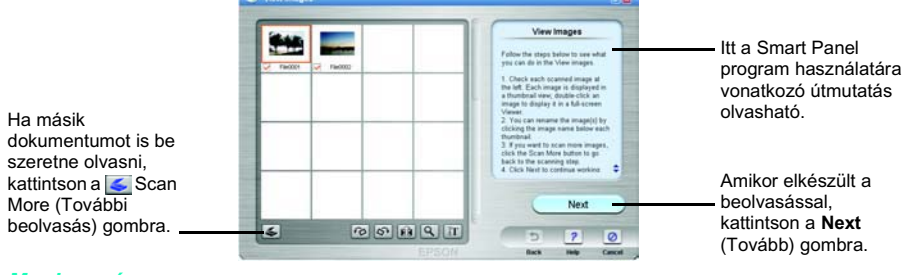

### legjegyz

Ha rákattint a képernyő jobb alsó sarkában látható kérdőjelre, segítséget kaphat a program

4. Amikor az alábbi párbeszédpanel megjelenik, kattintson a \_\_\_\_\_ Browse (Tallózás) gombra és adja meg, hogy melyik mappába menti a képeket. Ezután válassza ki a File Format (Fájlformátum) listában a fájl formátumát. A Save (Mentés) gombra kattintva mentse a képeket.

|                                                                                                    | State File State State S                                                                                                    |                                                                                                    |
|----------------------------------------------------------------------------------------------------|----------------------------------------------------------------------------------------------------|----------------------------------------------------------------------------------------------------|
| Adja meg annak a<br>mappának az elérési<br>útját, amelyben<br>menti a képeket.<br>Adja meg a fájl<br>formátumát. | File Fait:<br>File Fait:<br>File F | A Smart Panel program<br>használatára<br>vonatkozó<br>útmutatások.<br>A <b>Save</b> (Mentés)<br>gombra kattintva<br>mentse a képeket. |

A program menti a fájlokat a kijelölt mappában. Ettől kezdve megtekintheti, módosíthatja és kinyomtathatja a képeket a tetszése szerinti program segítségével.

A készülék 🖉 Start gombjának megnyomására alapértelmezés szerint az EPSON Smart Panel indul el. Az EPSON Smart Panel segítségével egy lépésben beolvashatja és elküldheti az adatokat egy megadott alkalmazásnak. A lapolvasó szoftver CD-lemezén lévő Használati útmutatóban, illetve az EPSON Smart Panel elektronikus súgójában találhat további táiékoztatást.

### A lapolvasó gombjainak használata

### A lapolvasó gombjai a EPSON Smart Panel

programmal közösen lehetőséget nyújtanak a leggyakoribb funkciók gyors végrehajtására. Használhatók például fényképek automatikus beolvasására és kinyomtatására, fénykép e-mailhez való csatolására, illetve a beolvasott képeknek az EPSON fényképes webhelyére való feltöltésére. A lapolvasó szoftver CD-ROMján, a Használati útmutatóban, illetve az EPSON Smart Panel Help elektronikus súgójában találhat további tájékoztatást

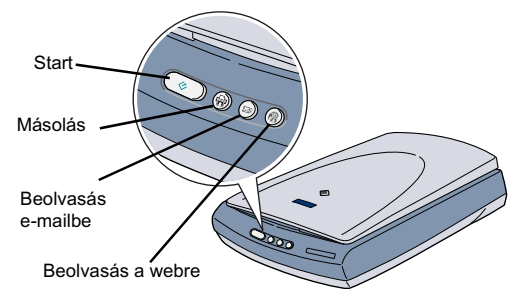

### Megjegyzés Mac OS X-felhasználóknak

Ügyeljen rá, hogy a Smart Panel OS X környezetben, ne Classic (Klasszikus) módban legyen lenkező esetben előfordulhat, hogy a lapolvasó valamely gombjának megnyomásakor a Classic (Klasszikus) mód indul el.

### A filmtartó tárolása

Amikor nem használja a filmtartót, a beépített filmfeldolgozóban tárolhatja.

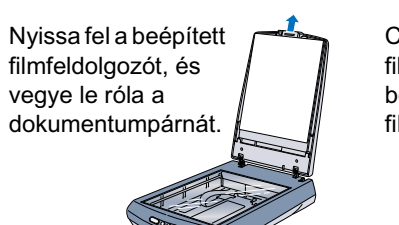

Csúsztassa be a filmtartót a beépített filmfeldolgozóba.

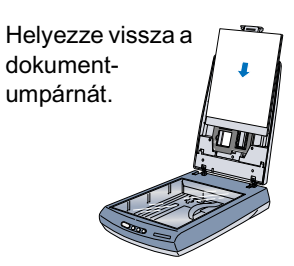

használati útmutató is elérhető a számítógépről. Ha meg szeretné tekintetni a használati útmutatót, az asztalon kattintson duplán az P2400P Reference Guide (P2400P használati útmutató) ikonra.

Windows rendszerben a használati útmutató a Start menüből is elérhető. Ehhez kattintson a Start gombra, mutasson Windows XP rendszerben az All Programs (Minden program), Windows Me, 98 és 2000 rendszerben a **Programs** (Programok) pontra, ezután

mutasson az EPSON pontra, végül kattintson a P2400P Reference Guide (P2400P használati útmutató) parancsra.

#### Biztonsági előírások

z összes utasítást olvassa el, és jól őrizze meg, hogy később is meg tudja őket nézni. Tartsa be a lapolvasón feltüntetett összes figyelmeztetést és előírás Figyelem! Győződjön meg róla, hogy a váltóáramú tápkábel megfelel a helyi biztonsági szabványoknak.

- A lapolvasót helyezze olyan közel a számítógéphez, hogy ne feszüljón meg a csatlakozókábel. Tilos a lapolvasót és a hálózati adaptert a szabadban, szennyezett vag poros területen, víz közelében, hőforrás mellett, illetve ütés és rázkódásveszélyt hordozó, magas hőmérsékletű vagy páratartalmú, közvetlen napfénynek kitett, erős fényforrásokhoz közelit, valamiti gyors hőmérséklet- és páratartalom-változások jellemezte helyeken elhelyezni és tárolni. Nedves kézzel ne használja a készűléket. A lapolvasót és a hálózati adaptert olyan konnektor közelében helyezze el, amelybőt könnyen ki lehet hízni a tápkábelt. Volgvázzon, hogy a tápkábel ne legyen kitéve dörzsölődésnek, ne érintkezzen éles felületekkel, ne gyűrődőn és ne gubancolódjon össze. Ne tegyen rá semmit a tápkábelre, és a hálózati adapterrel együtt ügy helyezze előket, hogy ne lehessen rájuk lépni vagy beléjűk botlani. Különösképpen ügyeljen ara, hogy ne törjön meg a tápkábel zokon a pontokon, ahol belép a transzrörmátorá es kilép belőle. Csak a lapolvasóhoz mellékelt A171BIE hálózati adaptert használja. Bármely más adapter használata tüzet, áraműtést vagy sérülést okozhat. A hálózati adapter azzal a lapolvasóval való használátna készült, amelyhez mélléketlük. Ne próbálja meg más elektronikus eszközökkel használni, hacsak eről külön
- Csak a hálózati adapter címkéjén feltüntetett áramforrást használja, és közvetlenül egy szabványos, a helyi biztonsági előírásoknak megfelelő beltéri dugaszolóaljzatból erien áramot a tánkábelen keresztül
- y by navne v dynakow newskork, amely gyakran ki- és bekapcsolódó készülékekkel (például fénymásolókkal vagy légkondicionáló rendszerekkel) azonos áramkörön van Ha hosszabbíló kábellel használja a lapolvasót, ügyeljen rá, hogy az összes csatlakoztatott berendezés amperben mért áramfelvétele ne haladja meg a hosszabbíló vezeték engedélyezett áramerösségét. Arra is ügyeljen, hogy az összes csatlakozó összes készülék együttes áramfelvétele ne haladja meg a hosszabbíló famileadását. Ne terhelje túl a konnektort. Semmilyen körülmények között se szedje szét, módosítsa vagy próbálja meg megjavítatni a hálózati adaptert, a tápkábelt, a lapolvasót vagy valamely kiegészítőjét, kivéve azoknak az eljárásoknak az alkalmazását, amelyek részletesen le vannak irva a tapolvasó használati úlmutatóiban. Ne dugjon semmit a készülékek nyilásaiba, mivel feszültség alatt álló pontokhoz érhet hozzá, illetve rövidzárlatot okozhat a készüléken belül. Óvakodjon az áraműtés veszelyét rejtő helyzetektől.
- Vessepis rejou rejou projektava.
  Ha a következő helyzetek bármelyike előállna, húzza ki a konnektorból a lapolvasót és a hálózati adaptert, majd forduljon a javításhoz értő szakemberhez: megsérült a tápkábel vagy a dugasz; folyadék került a lapolvasóba vagy a hálózati adapterte, a lapolvasó vagy a hálózati adapter a földre esett, vagy a burkolata megsérűlt a lapolvasó vagy a hálózati adapter a nomálistól eltérően működik, vagy észlehtető vátlozás állt be a műkódésében. (Ne módosítisa olyan vezfőleszközők beállításait amelyeket a hásználati utasítások nem ismertetnek.) Tisztítás előtt húzza ki a konnektorból a lapolvasót és a hálózati adaptert. A tisztításhoz csak nedves ruhát használjon. Ne használjon erre a célra folyadékot vagy

a hosszabb ideig nem szándékozik használni a lapolvasót, húzza ki a hálózati adaptert a konnektorb Az egyesült királyságbeli felhasználóknak:

ági tudnivalók a váltakozó áramú adapterre vonatkoznal

**N** Vigyázat! Ellenőrizze, hogy a készüléken lévő feszültségadat egyezik-e az elektromos hálózat feszültségével.

**Fontos!** A tápkábel vezetékei színkódoltak; az egyes színek jelentése: Kék - Nulla Barna - Fázis

**Ha illesztenie kell egy csatlakozót:** Ha a készülék tábkábelvezetékeinek színei nem egyeznek az aljzat színkódolt csatlakozóival, ellenőrizze a következőket: A kék vezetéket az aljzat N betűvel jelölt csatlakozójához kell kötni.

A barna vezetéket az alizat L betűvel jelölt csatlakozójához kell kötni. Ha a dugasz megsérül, cserélje ki az egész vezetéket, vagy forduljon szakképzett villanyszerelőhöz.

Minden jog fenntartva. A jelen kiadvåny semmiféle része sem reprodukálható, tárolható visszakereső-rendszerben vagy vihető át bármíféle eszközzel, elektronikusan, mechanikusan, fénymásolással, felvétellel vagy bármílyen más módszerrel a SEIKO EPSON CORPORATION előzetes írásbeli engedélye nélkül. A jelen dokumentumban lévő információk csak az ezzel az EPSON lapolvasóval történő felhasználásra vonatkoznak. Az EPSON nem felelős az olyan esetekért, amikor ezeket az információkat más lapolvasóvra alkalmazzák. Sem a SEIKO EPSON CORPORATION, sem bármely leányvállalata nem vállal felelősséget a termék megvásántaritásia a vonat kerekező kivételévelő kivételévelő ele szenszámazik: balesat a termék ingosulatlan módosítása, javítása vagy megváltoztatása, illetve (az Egyesült Allamot kivételével) a SEIKO EPSON CORPORATION üzemetetési és karámazik. Set a sem ele termék nem rendeltetésszerű vagy helytelen használatáa a termék jogsoulatlan módosítása, javítása vagy megváltoztatása, illetve (az Egyesült Allamot kivételével) a SEIKO EPSON CORPORATION üzemetetési és karámaznak. A SEIKO EPSON CORPORATION varemetetési és karámaznak. A SEIKO EPSON CORPORATION vátagy terméknek, vagy az EPSON leternéknek, vagy az EPSON leternéknek nem minősített kiegészítők vagy fogvészközők használatából követtező elektromágneses interferenciából származnak. Az EPSON corPORATION bejegyzett védjegye. A Microsoft és a Windows a Microsoft Corporation bejegyzett védjegye.

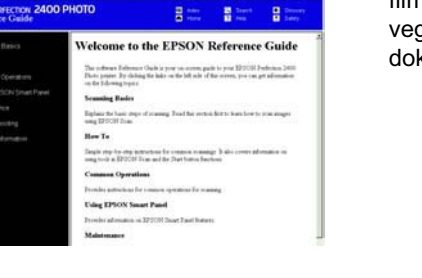

a canno tor da Mir da